## CONFIRMATION INSCRIPTION DE JOUEURS DANS UNE EPREUVE PAR LE CLUB

Mise à jour le 16 septembre 2024 [RB]

| Accès à l'espace MONCLUB :<br><u>Mon Espace Club (fftt.com)</u><br>Vous devez vous connecter à l'aide<br>des identifiants que vous avez<br>utilisé lors de la réaffiliation (par<br>exemple)                                                         | Identifiant     Mot de passe     CONNEXION                                                                                                    |
|----------------------------------------------------------------------------------------------------|----------------------------------------------------------------------------------------------------|
| Dans Mon Espace Club, menu<br>«Sportifs», rubrique<br>«Confirm.inscriptions».<br>Vous devrez renseigner le « code<br>organisme (D50-MANCHE) +<br>l'épreuve concerné (FED_Critérium<br>Fédéral) + la division concernée ».<br>Cliquez sur Recherchez. | Image: Contract of the contract of the contract of            |
| Pour ouvrir le fichier de<br>confirmation d'inscription, cliquer<br>soit sur la ligne du joueur, soit sur<br>le crayon an en bout de ligne.                                                                                                    | CONTRACTORS OF RECHERCING  Administration  Administration  Administration  CONTRACTORS OF RECHERCING  CONTRACTORS OF RECHERCING  CONTRACTORS  CONTRACTORS  CONTR |
| Cliquer sur Oui ou Non pour<br>confirmer ou non la participation<br>(Ne pas s'occuper de la rubrique<br>« Prix). Pour rappel, le CF ne se<br>règle que lorsque la Ligue envoie la<br>facture aux clubs.                                              | MODIFIER UNE INSCRIPTION         Division       Type       Date       Prix       Participe         Tableau principal        000 €       Out       Non         D5_CF_M-Elites Messieurs-D2       Simple       0/0/10/2021       0.00 €       Out       Non         ToTAL       0,00 €          Non         Image: Coloma Coloma Col                                                                                                    |
| Puis cliquer sur Enregistrer                                                                                                    | MDDIFIER UNE INSCRIPTION         Division       Type       Date       Prix       Participe         Tableau principal                                                                                                    |

| Un mail de confirmation de participation est envoyé.                                                                                                    | Édération Française       ÉDÉRATION FRANÇAISE DE TENNIS DE TABLE         Confirmation de participation         La participation du licencié THOMAS Julien (nº licence 3529163) est confirmée pour le(s) tableau(x) suivant:         Tableau       Statut Date         tour 1 de la division Juniors Garcons -18 ans Invité 27/10/2021                                                                                                    |
|----------------------------------------------------------------------------------------------------|----------------------------------------------------------------------------------------------------|
| Le tableau des confirmations<br>d'inscriptions se met à jour.<br>Pour consulter sa fiche, cliquer soit<br>sur la ligne de la division, soit sur le<br>crayon ren bout de ligne.             | CONFIRMATIONS D'INSCRIPTIONS À UN TOUR         2 Résultats au total         Organisme       Epreuve       Division       Status       Date limite       Actions         FFTT       FED_Championnat de France Jeunes       Juniors Gercons-18 ans - Tour 1       Initié       15/10/2021         FFTT       FED_Championnat de France Jeunes       Juniors Gercons-18 ans - tour 1       Toulaire       15/10/2021                                                                                                    |
| En cliquant sur la ligne du simple,<br>s'affichent avec leur statut :<br>- son inscription<br>- la liste des autres inscrits<br>Pour ouvrir la fiche cliquer sur<br>Gérer en bout de ligne. | USTE DES INSCRITS À LA DIVISION JUNIDRS GARCONS -18 ANS - TOUR I         MON INSCRIPTION       Date nalissance       Participation         3529163       THOMAS Julien       N / 641 / 2166       02/12/2003       Participation         AUTRES INSCRITS         Licence       Nom Prénom       Points       Date nalissance       Club       Participation         1420067       ANQUETIL Mathis       2098       05/08/2005       4S TOURS T.T.       En attente         1420068       ANQUETIL Quentin       2135       05/08/2005       4S TOURS T.T.       En attente         2715706       BAECHLER Martin       2400       17/04/2003       ENTENTE SAINT PIERRAISE TT       Participation         8313088       BATIX Yiane       2116       15/12/2005       LA GARDE TENNIS DE TABLE       En attente         0124652       BENITAC Extenders       2040       20/01/2004       Chill UMADAMORC CTT       En attente                                                                                                    |
| En cliquant sur le crayon Z en bout<br>de ligne la fiche s'ouvre<br>directement.<br>Après l'enregistrement de                                                                               | MODIFIER UNE INSCRIPTION         Division       Type       Date       Prix       Partenaire       Participe         Tableau principal       Juniors Gercons -18 ans       Simple       27/10/2021       0.00 €       Image: Colspan="4">Image: Colspan="4">Image: Colspan="4" |
| l'inscription, la modification n'est<br>plus possible.<br>En cas d'erreur, contacter par mail<br>le responsable de l'épreuve.                                                               | Tableaux complémentaires         Doubles Juniors Garcons -18 ans       Double       27/10/2021       0.00 €                                                                                                    |